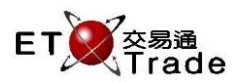

# 2.3.4 Client Maintenance

This function allows administrators to maintain client accounts in ETTSS. User enters new client account, client name, and information of general setting, contact information, limit setting and opening balance. After the administrator has confirmed to save, the new client account is added immediately. The user invoking this function will only be able to see the client under his management.

#### Interface

| 📃 Client Mair                 | ntenance      |           | D_ OX;      |
|-------------------------------|---------------|-----------|-------------|
| Add                           | Modify Delete | CLIENT ID |             |
| <ul> <li>Client ID</li> </ul> | Name          | Status    |             |
| C001                          | 001           | Active    | <b>^</b>    |
| C002                          | 002           | Active    |             |
| C003                          | 003           | Active    | =           |
| CANDREW                       | ANDREW        | Active    | -           |
| CEDICA                        | EDICA         | Active    |             |
| CEDITH                        | EDITH         | Active    |             |
| CETT01                        | ETT01         | Active    |             |
| CFRANCIS                      | FRANCIS       | Active    |             |
| CKEITH                        | KEITH         | Active    | <b>▼</b> .: |

#### Interface item

| Items                | Туре   | Remark                                                             |
|----------------------|--------|--------------------------------------------------------------------|
| Client Listing Table | Table  | Display Client Information                                         |
|                      |        | - Client ID                                                        |
|                      |        | - Name                                                             |
|                      |        | - Status                                                           |
| Add                  | Button | Prompt out the "Add Client" window                                 |
|                      |        | (refer to 2.3.4.1)                                                 |
| Modify               | Button | Prompt out the "Modify Client "window of selected client (refer to |
|                      |        | 2.3.4.2)                                                           |
| Delete               | Button | Prompt out the deletion confirmation box of selected client (refer |
|                      |        | to 2.3.4.3)                                                        |

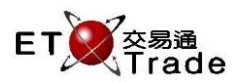

## 2.3.4.1 Add Client

This function allows administrators to add client in ETTSS. User Information and setting such as opening balance, daily credit and trade setting can be assigned to the client account.

### Step 1

Press Add Button in Client Maintenance window, Add New Client window will be prompted

| Add Client      |                                |                                     |
|-----------------|--------------------------------|-------------------------------------|
| Client ID:      | Suspend                        |                                     |
| Client Name:    | CCASS IP Account:              | Trade Setting<br>© Company O Client |
| Address:        |                                | ✓ Suspend Buy ☐ Suspend Sell        |
| Contact Phone:  | Mobile Phone:                  | Bypass Credit Check                 |
| Email:          | Language: English 💌            |                                     |
| Remarks:        |                                |                                     |
| Currency: HKD 💌 | Opening Balance: Daily Credit: |                                     |
|                 |                                | OK Cancel                           |

#### Step 2

Fill in the client information and then press **OK** to confirm

| Add Client     |                        |                 |               |            |                    |        |   |                   |        |
|----------------|------------------------|-----------------|---------------|------------|--------------------|--------|---|-------------------|--------|
| Client ID:     | USERTEST               | <b>S</b>        | uspend        |            |                    |        |   |                   |        |
| Client Name:   | Test Only              |                 | CCASS IP      | Account: ( | 848898             |        |   | Trade Setting     | Client |
| Address:       | FLAT21                 |                 |               |            |                    |        |   | Suspend Buy       |        |
| Contact Phone: |                        |                 | Mobile Phone: | 61441111   |                    |        |   | 🔲 Bypass Credit ( | Check  |
| Email:         |                        |                 |               | Lan        | guage: En <u>c</u> | ylish  | - |                   |        |
| Remarks:       | This is a test account |                 |               |            |                    |        |   |                   |        |
| Currency       | HKD 🔻                  | Opening Balance | 10,000        |            | Daily Cre          | dit: O |   |                   |        |
|                |                        |                 |               |            |                    |        |   | ОК                | Cancel |

## Step 3

Successful message will be prompted at the bottom of window

| Add Client         |                                      |                                  |
|--------------------|--------------------------------------|----------------------------------|
| Client ID:         | Suspend                              |                                  |
| Client Name:       | CCASS IP Account: 848898             | Trade Setting<br>Company  Client |
| Address:           |                                      | ✓ Suspend Buy ☐ Suspend Sell     |
| Contact Phone:     | Mobile Phone:                        | Bypass Credit Check              |
| Email:             | Language: English 🗸 🗸                |                                  |
| Remarks:           |                                      |                                  |
| Currency:          | HKD V Opening Balance: Daily Credit: |                                  |
| Add client success | ally                                 | OK Cancel                        |

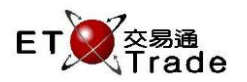

## Interface item

| Items                  | Туре         | Optional/<br>Mandatory | Remark                                                                                                    |  |
|------------------------|--------------|------------------------|----------------------------------------------------------------------------------------------------|--|
| Client ID              | Text Box(10) | Mandatory              | Used as identifier of clients in orders and trades                                                                                                    |  |
| Client name            | Text Box(15) | Mandatory              | Name of Client                                                                                                    |  |
| Address                | Text Box(50) | Optional               | Address of Client                                                                                                    |  |
| Contact Phone          | Text Box(10) | Optional               | Contact Number of Client                                                                                                    |  |
| Mobile Phone           | Text Box(10) | Optional               | Mobile Number of Client                                                                                                    |  |
| Email                  | Text Box(40) | Optional               | Email of Client                                                                                                    |  |
| Remarks                | Text Box(50) | Optional               | Additional description                                                                                                    |  |
| Language               | Combo Box    | Optional               | Client's Preferred language (English, 繁體中文, 簡體中文, N/A)                                                                                                    |  |
| Currency               | Combo Box(3) |                        | Default currency "HKD", cannot be changed                                                                                                    |  |
| Opening<br>Balance     | Text Box(20) | Optional               | Opening Balance of client's cash account                                                                                                    |  |
| Daily Credit           | Text Box(20) | Optional               | Daily credit of client for stock                                                                                                    |  |
| Suspend                | Check box    | Optional               | Checked if client being suspended<br>- All activities with the account will be prohibited except cancel order                                                       |  |
| Company<br>Setting     | Radio Button | Mandatory*             | Trade Setting will be referred to the company level (adjusted in system parameter setting). The option is selected by default *Mutually exclusive to Client Setting |  |
| Client Setting         | Radio Button | Mandatory*             | Trade Setting is applied at client level.<br>*Mutually exclusive to Company Setting                                                                                 |  |
| Bypass Credit<br>Check | Check box    | Optional               | Bypass all credit checking when placing orders and trades                                                                                                    |  |
| Suspend Sell           | Check box    | Optional               | Client is not allow to sell when checked                                                                                                    |  |
| Suspend Buy            | Check box    | Optional               | Client is not allow to buy when checked                                                                                                    |  |
| ОК                     | Button       |                        | Save the changes                                                                                                    |  |
| Cancel                 | Button       |                        | Exit without save the changes                                                                                                    |  |

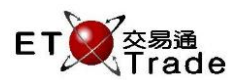

# 2.3.4.2 Modify Client

This function allows administrators to modify client information of the ETTSS.

#### Step 1

Select client from client maintenance listing and press **Modify** button

| Client Mainte                 | nance         | 0_C       | DX; |
|-------------------------------|---------------|-----------|-----|
| Add                           | Modify Delete | CLIENT ID |     |
| <ul> <li>Client ID</li> </ul> | Name          | Status    |     |
| C001                          | 001           | Active    |     |
| C002                          | 002           | Active    |     |
| C003                          | 003           | Active    | =   |

#### Step 2

Modify Client window with the selected client information will be prompted and allowed to modify the user information

| Modify Client      |                                                | 🔼                            |
|--------------------|------------------------------------------------|------------------------------|
| Client ID: CETT01  | Suspend                                        |                              |
| Client Name: ETT01 | CCASS IP Account:                              | Trade Setting<br>© Company   |
| Address:           |                                                | ✓ Suspend Buy ☐ Suspend Sell |
| Contact Phone:     | Mobile Phone:                                  | Bypass Credit Check          |
| Email:             | Language: N/A                                  |                              |
| Remarks:           |                                                |                              |
| Currency: HKD      | Opening Balance: 1,000,000,000 Daily Credit: 0 |                              |
|                    |                                                | OK Cancel                    |

### Step 3

Press OK Button to confirm, successful message will be printed at the top right corner of the window

| Modify Client       |               |                                               | ×                                                     |
|---------------------|---------------|-----------------------------------------------|-------------------------------------------------------|
| Client ID:          | CETT01        | Suspend                                       |                                                       |
| Client Name:        | ETT01         | CCASS IP Account:                             | Trade Setting<br>O Company   Client                   |
| Address:            |               |                                               | <ul> <li>Suspend Buy</li> <li>Suspend Sell</li> </ul> |
| Contact Phone:      |               | Mobile Phone: 725146146                       | Bypass Credit Check                                   |
| Email:              |               | Language: N/A                                 |                                                       |
| Remarks:            | MODIFY Client |                                               |                                                       |
| Currency:           | HKD 🔻 Ol      | pening Balance: 1,000,000,000 Daily Credit: 0 |                                                       |
| Modify client succe | ssfully       |                                               | OK Cancel                                             |

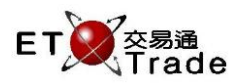

#### Interface item

| Items                  | Туре         | Optional/<br>Mandatory | Remark                                                                                                    |
|------------------------|--------------|------------------------|----------------------------------------------------------------------------------------------------|
| Client ID              | Text Box     | Mandatory              | Client ID – Cannot be changed in Modify Client                                                                                                    |
| Client name            | Text Box(15) | Mandatory              | Name of Client                                                                                                    |
| Address                | Text Box(50) | Optional               | Address of Client                                                                                                    |
| Contact Phone          | Text Box(10) | Optional               | Contact Number of Client                                                                                                    |
| Mobile Phone           | Text Box(10) | Optional               | Mobile Number of Client                                                                                                    |
| Email                  | Text Box(40) | Optional               | Email of Client                                                                                                    |
| Remarks                | Text Box(50) | Optional               | Additional description                                                                                                    |
| Language               | Combo Box    | Optional               | Client's Preferred language (English, 繁體中文, 簡體中文, N/A)                                                                                                    |
| Currency               | Combo Box(3) |                        | Default currency "HKD", cannot be changed                                                                                                    |
| Opening<br>Balance     | Text Box(20) | Optional               | Opening Balance of client's cash account                                                                                                    |
| Daily Credit           | Text Box(20) | Optional               | Daily credit of client for stock                                                                                                    |
| Suspend                | Check box    | Optional               | Checked if client being suspended<br>- All activities with the account will be prohibited except cancel order                                                       |
| Company<br>Setting     | Radio Button | Mandatory*             | Trade Setting will be referred to the company level (adjusted in system parameter setting). The option is selected by default *Mutually exclusive to Client Setting |
| Client Setting         | Radio Button | Mandatory*             | Trade Setting is applied at client level.<br>*Mutually exclusive to Company Setting                                                                                 |
| Bypass Credit<br>Check | Check box    | Optional               | Bypass all credit checking when placing orders and trades                                                                                                    |
| Suspend Sell           | Check box    | Optional               | Client is not allow to sell when checked                                                                                                    |
| Suspend Buy            | Check box    | Optional               | Client is not allow to buy when checked                                                                                                    |
| ОК                     | Button       |                        | Save the changes                                                                                                    |
| Cancel                 | Button       |                        | Exit without save the changes                                                                                                    |

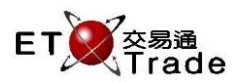

# 2.3.4.3 Delete Client

This function allows administrators to delete client accounts in ETTSS. The administrator selects a client account from client account list. After the administrator has confirmed to delete, the selected client account is deleted. Deleted client will be mark deleted and remove only from front end. Deletion of client account will be prohibited if the client still having outstanding order placed in system or in market.

## Step 1

Select user from the Client Maintenance listing, then Press Delete button

| Client Maint                  |               | ti_       | O×. |
|-------------------------------|---------------|-----------|-----|
| Add                           | Modify Delete | CLIENT ID |     |
| <ul> <li>Client ID</li> </ul> | Name          | Status    |     |
| C001                          | 001           | Active    | -   |
| C002                          | 002           | Active    |     |
| C003                          | 003           | Active    | =   |
| CANDREW                       | ANDREW        | Active    |     |
| CEDICA                        | EDICA         | Active    |     |
| CEDITH                        | EDITH         | Active    |     |
| CETT01                        | ETT01         | Active    |     |
| CFRANCIS                      | FRANCIS       | Active    |     |
| CKEITH                        | KEITH<br>-    | Active    |     |

### Step 2

Press **Yes** button to confirm the deletion of user

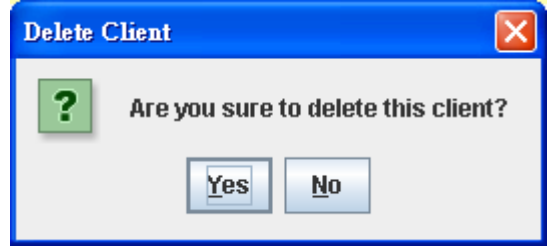

## Interface Item

| Items   | Туре   | Remark                                                                     |
|---------|--------|----------------------------------------------------------------------------|
| Message |        | Display message "Are you sure to delete this client?"                      |
| Yes     | Button | If button pressed, the selected client will be mark deleted from front end |
| No      | Button | Exit the dialog                                                            |